## Occupation